# **Digital Giving Digest** Summer 2025

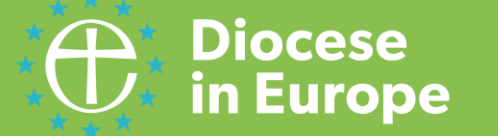

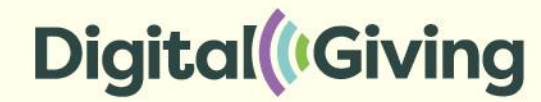

## Contents:

- The latest stats from the Digital Giving Rollout Project
- All devices: Getting the most out of your device
  - General promotion ideas
  - Templates
  - Adding a donation button on your A Church Near You webpage
- Updates for large 'Payaz' card reader devices using the Give A Little app
  - Give A Little introducing the new 'Magic Campaign' template
  - Give A Little online giving/QR code giving reminder
  - Give A Little changes that you can ignore for the moment!
- Update for small SumUp card readers
  - Creating a QR code through SumUp

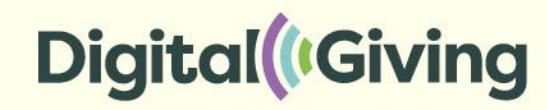

### **Digital Giving Rollout Project** 2025 update

91%

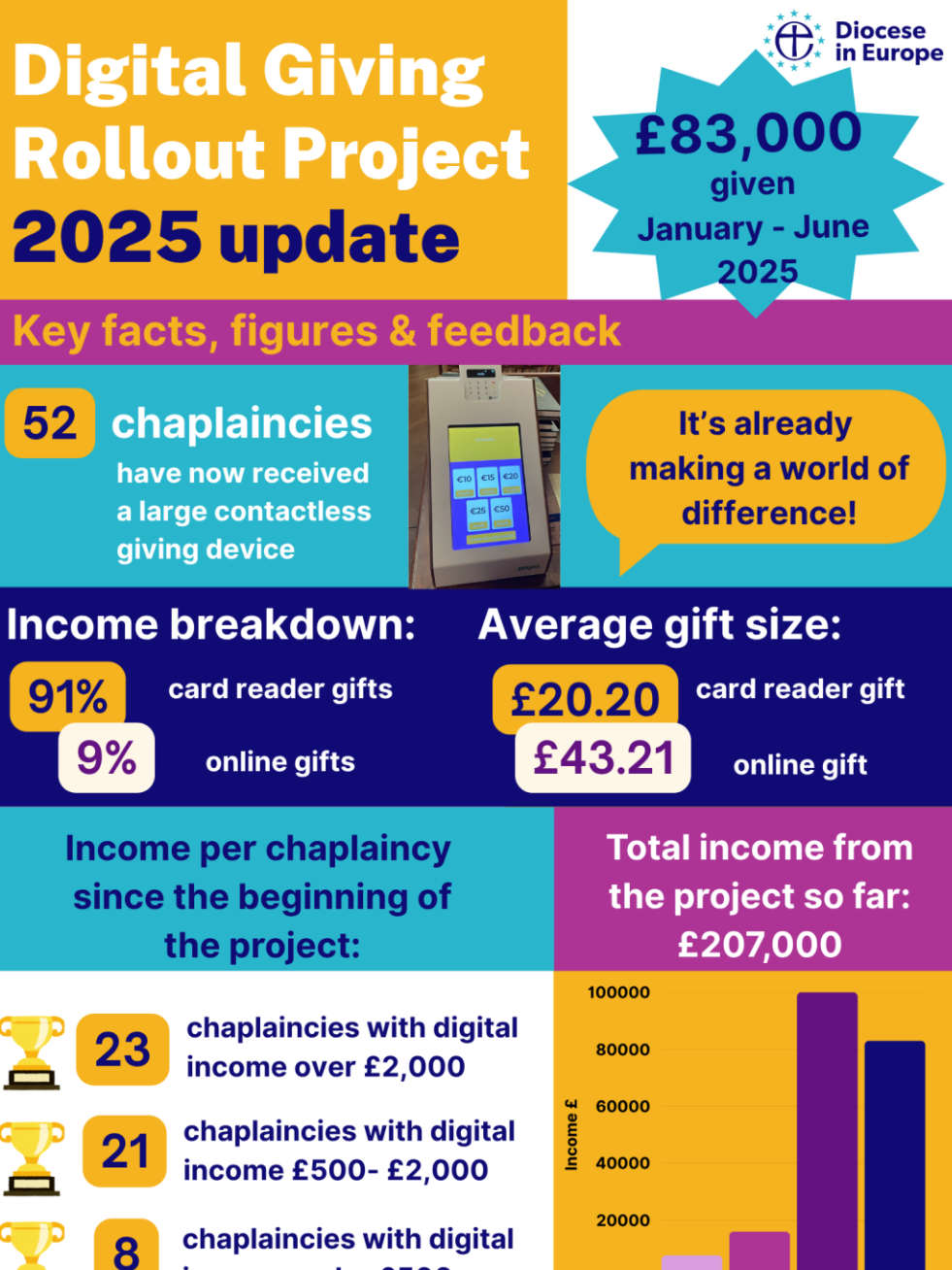

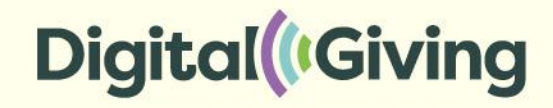

Data is only included from chaplaincies that have set up their digital giving through the Church of England (pilot and project data for large and smaller devices). Some chaplaincies are using other card reader devices/ online giving providers outside of the Church of England project; they have not been included. All currencies have been converted to £ Sterling.

2022

2023 2024 2025 YTD

income under £500

## All devices: Getting the most out of your device

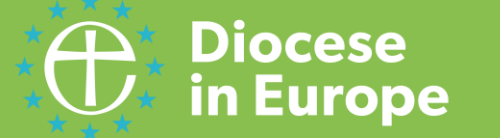

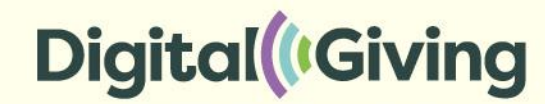

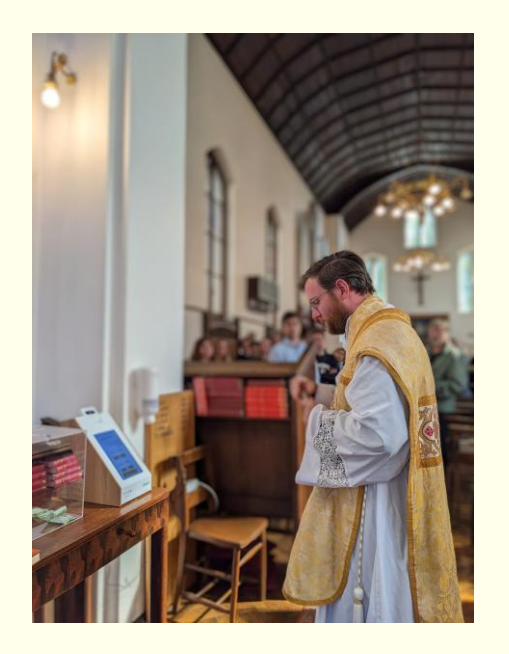

## Promotion ideas...

**Posters/information next to the device...** 

(If there is no wall nearby, you can use an old picture frame to make the poster more visible, like this UK church)

'Pull-up' floor banner

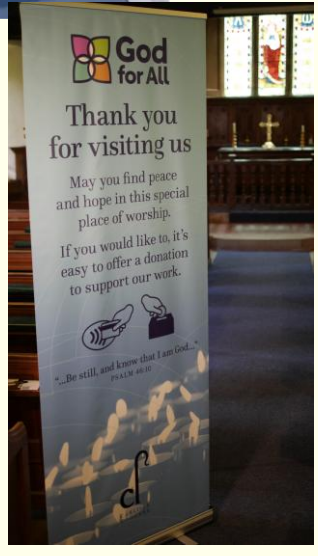

#### Notices/reminders...

#### **Digital Device for Donations**

I want to express my deep gratitude to each and every one of you for your kind financial support of the Chaplaincy. At the back of the church, we have installed a digital contactless device to make things easier for our kind donors. Those of you who have attended church recently, I assume, have seen it on the table at back with the hymn-books and service orders. A picture of the device is included, in case you haven't seen it.

**Device blessing!** 

#### Welcome pew card/ bookmark with QR code

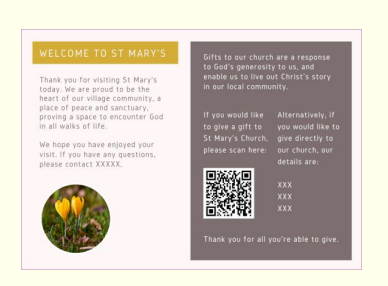

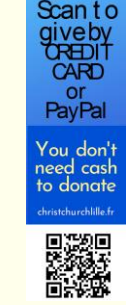

#### Social media...

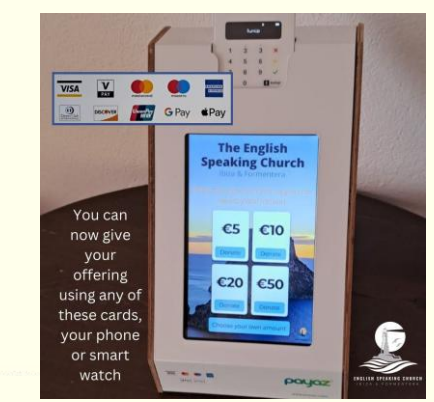

## **Resources & Templates**

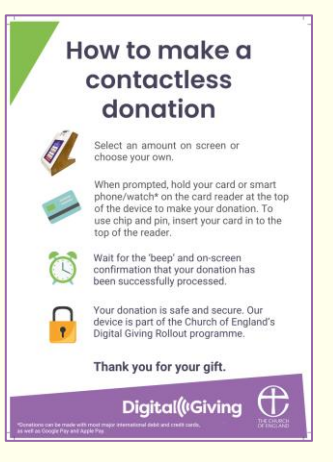

| H                        | ow to make a<br>contactless<br>donation                                                                                                    |
|--------------------------|----------------------------------------------------------------------------------------------------|
| (i)                      | Type the amount you wish to donate<br>on the screen.                                                                                                    |
|                          | When prompted, hold your card or smart<br>phone/watch* on the card reader to make<br>your donation. To use chip and pin, insert<br>your card in to the top of the reader. |
| Ø                        | Wait for the 'beep' and on-screen<br>confirmation that your donation has<br>been successfully processed.                                                                  |
| -                        | Your donation is safe and secure. Our<br>device is part of the Church of England's<br>Digital Giving Rollout programme.                                                   |
|                          | Thank you for your gift.                                                                                                    |
| nations can be made with | Digital(#Giving                                                                                                    |

Ready-to-go downloadable Europe Payaz GivingStation device poster.pdf <u>Ready-to-go</u> <u>downloadable</u> <u>Europe SumUp Solo</u> <u>device poster.pdf</u>

The Diocese of Truro in the UK have produced some good 'How to...' PAYAZ videos (scroll down this web page): <u>https://www.youtube.com/playlist?list=PL</u> <u>dTWyyx0WS7qV9AIBdcpDJvUsjzUikool</u>

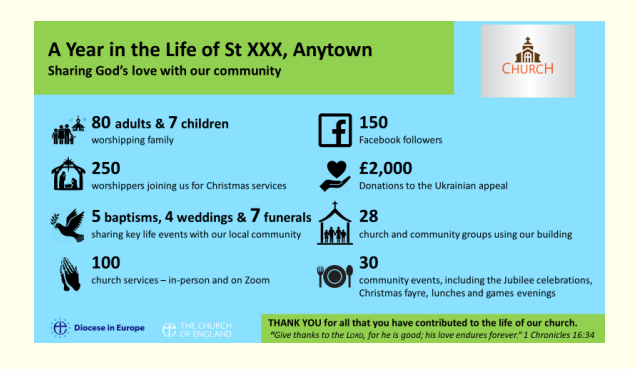

#### Powerpoint template available

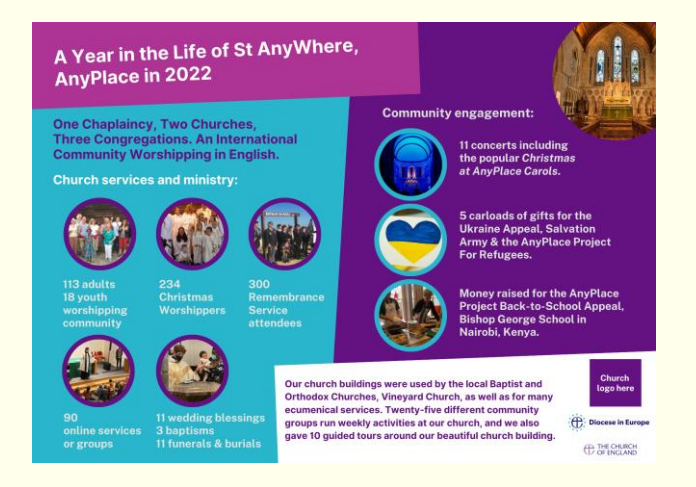

#### Pew card with QR code Canva template

#### **Contact Juliet Evans for templates**

# <section-header>

#### Poster Canva template

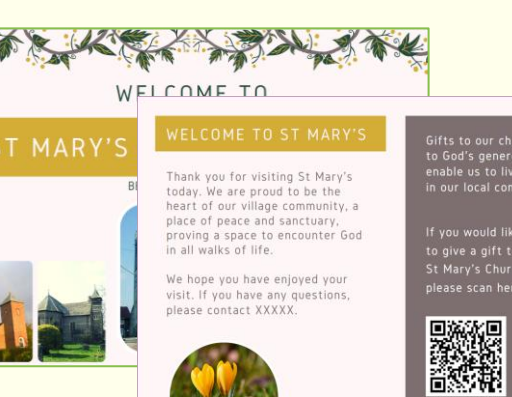

Gifts to our church are a response to God's generosity to us, and enable us to live out Christ's story in our local community.

f you would like Alternatively, if o give a gift to you would like to it Mary's Church, give directly to lease scan here: our church, our

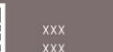

Thank you for all you're abl

## Where to put the device & what amounts? (There is no 'right' or 'wrong' here...)

Experiment with putting your device in different places

Where will people see it? (Entrance, exit, coffee point, near noticeboard etc)

When are they likely to make a donation? Before or after service, over coffee etc?

One church has the device facing people as they come in and then turns it round at the end of the service so it faces people as they come out!

One church has the device near their tech desk, so tech people can help if issues.

(If you only have a small SumUp device, communicate where the person + device will be at the end of service)

#### Contactless donation amounts across Europe?

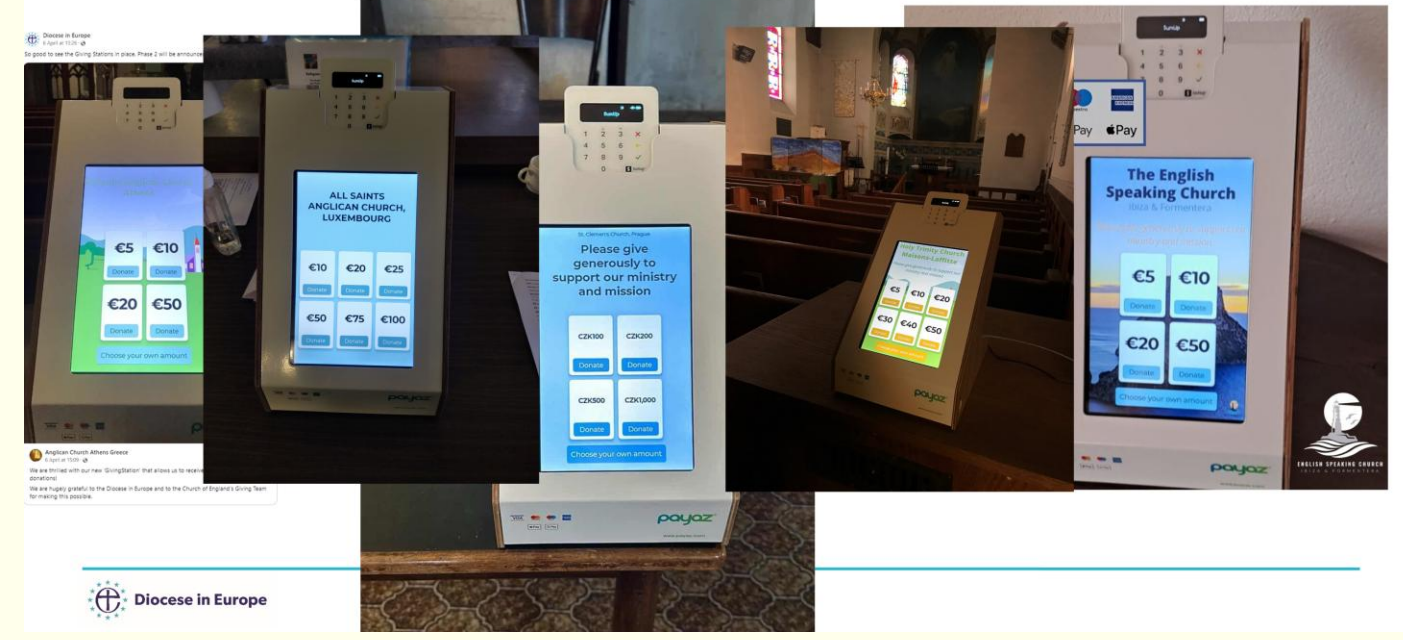

Feedback from last year: Most chaplaincies choose 4 to 6 donation amounts. Up to individual chaplaincies to consider the amounts and you may need to experiment here too. Generally the smallest note (eg 5 Euros) is the starting point. ALWAYS have the 'choose your own amount' button activated! Make sure more than one person knows how to switch on the device – one chaplaincy put a small sticker near the 'on' button.

## Did you know you can create a donation button on your 'A Church Near You' page that links to your online giving page/general giving page?

#### There is a video on how to do this here: <u>Add a donate /</u> online giving button on your church homepage –

#### **AChurchNearYou**

It is easy to set up (the church administrator or whoever is the editor for your A Church Near You page can do this)

#### **PLEASE READ as Europe is different**

- You will be given two options 1) Connect to Give A Little and 2) Use a Custom Donation URL
- CHOOSE THE SECOND OPTION ('Custom Donation URL')\* whether you have online giving set up with Give A Little or any another provider.
- NB You should already have set up an online giving page, so copy and paste the URL into the box when asked.

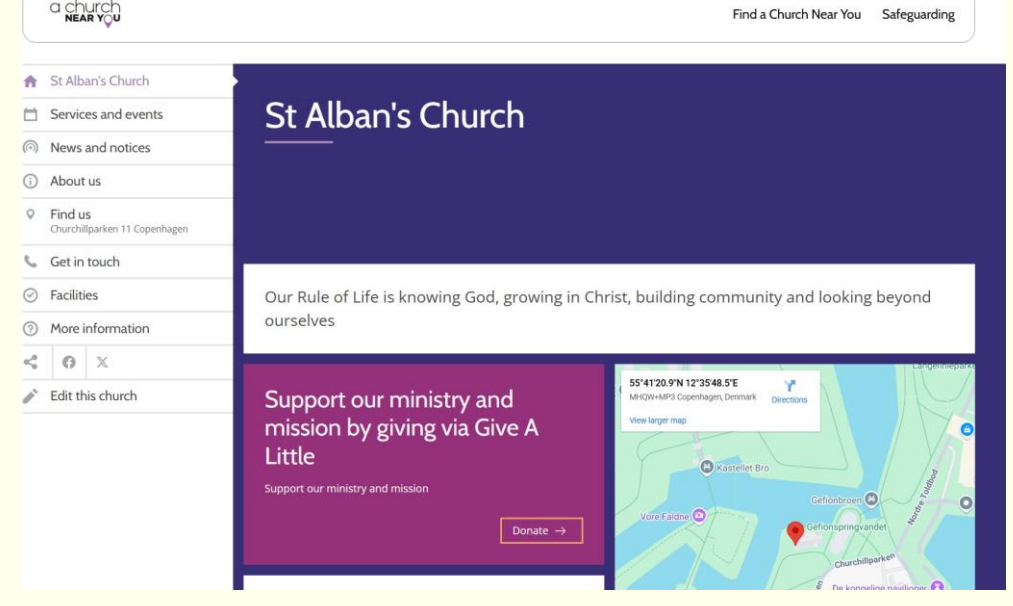

\*So why can't we use 'Connect to Give A Little' here? Because it can't cope with different currencies! Donation amounts appear as £ Sterling on your A Church Near You page, but if someone clicks on £10 then it automatically converts to eg 10 Danish Kroner (which is worth £1.16. 'Ouch'!!!)

## Updates for large 'Payaz' card reader devices using the Give A Little app

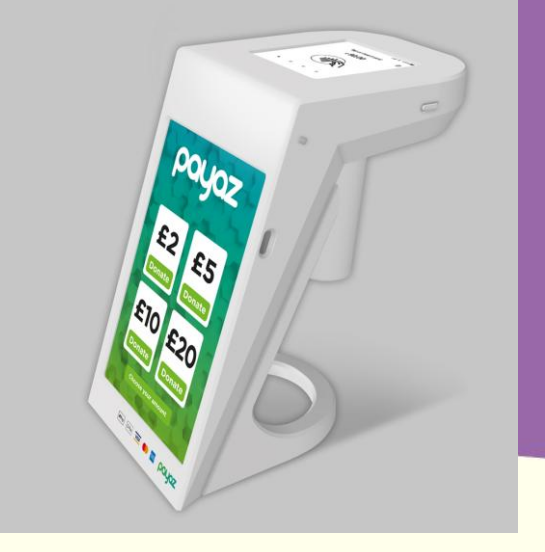

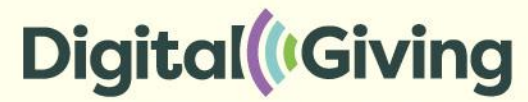

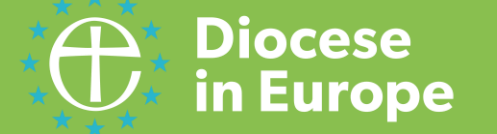

## Give A Little's new 'Magic' template

- (You can ignore this if you want to keep things simple and continue to use your existing screens)
- The 'Magic' template is simply a way of creating one 'campaign branding' across both your device and online.
- Only suitable for images, logos not animation content.
- Continue to use the 'Background' template for an 'app campaign' for this type of file:

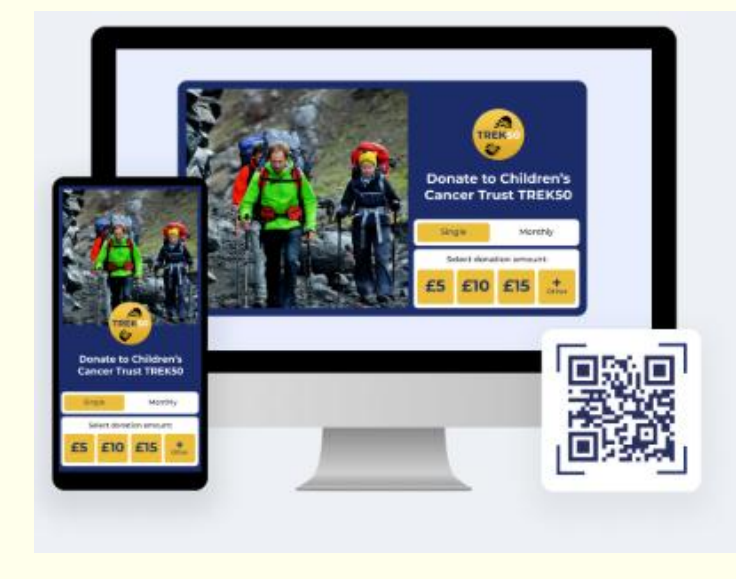

## Online and QR code giving

- (You can ignore this if you already have online giving set up either with Give A Little or another provider)
- Just a reminder that you can set up an online giving page and a QR code, using the same technology.
- Log in to Give A Little and set up a 'web' campaign. Follow the steps and then 'publish' the online giving page. You can then share the link, use it on social media – or download a QR code to put on news sheets, notices etc.

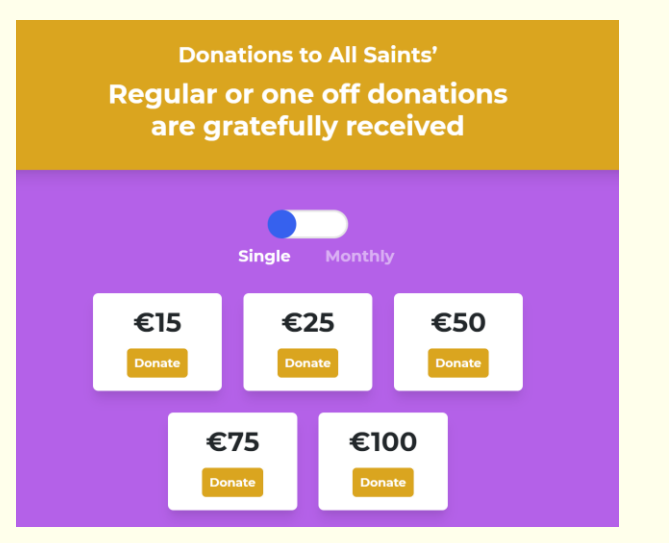

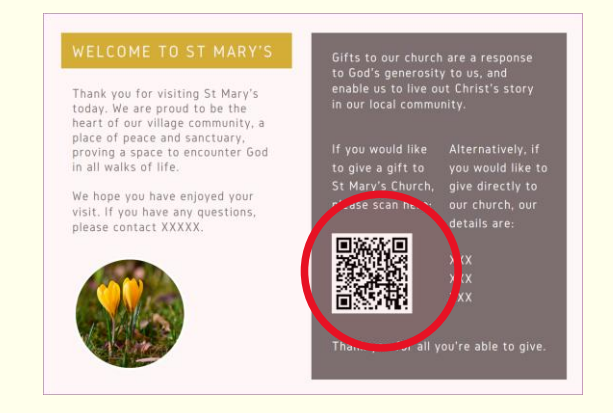

## Give A Little changes you can ignore!

- There are lots of new features in Give A Little, but you can <u>ignore</u> these ones as they currently do not apply to us:
  - Stripe account (Europe can only use SumUp here at the moment)
  - Supporters
  - Tap to Pay features

## Updates for small SumUp card reader devices

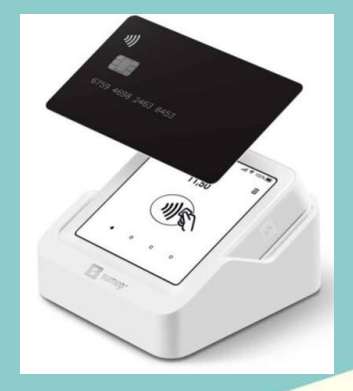

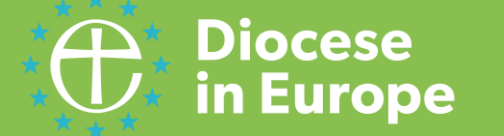

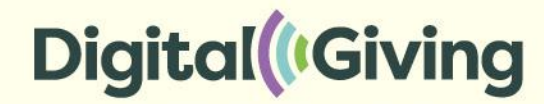

## Creating a QR code just through SumUp

To create a SumUp QR code for accepting payments, you'll need to use the **SumUp app on your Smartphone**.

Navigate to the "QR Codes" section, then tap "Create QR code". Give it a name and description, and choose to allow people to enter the amount (not 'fix price'). After saving, you can click on the 'three dots' and share or print the QR code.

| THE DIOCESE IN EUROPE BOARD OF FINANCE<br>payment powered by SumUp | _ |
|--------------------------------------------------------------------|---|
| Enter Amount                                                       | 1 |
| É 0                                                                |   |
| Continue                                                           | I |
|                                                                    |   |
| Powered by Sumup®                                                  |   |
| Legal Notice                                                       |   |
| Privacy Policy                                                     |   |
| Terms and Conditions                                               |   |
| Cookie Policy                                                      |   |
|                                                                    |   |

SumUp Payments Limited is authorised by the Financial Conduct Authority in the UK under the Electronic Money Regulations 2011 (register number 900700) for the issuing of electronic money and provision of payment services.

| Payment successful                                                                                          |
|----------------------------------------------------------------------------------------------------|
| Payment successful                                                                                          |
| Payment successful                                                                                          |
|                                                                                                    |
|                                                                                                    |
| £1.00                                                                                                    |
| 15 seconds ago                                                                                              |
| 16/07/2025, 14:08:27   XLT69XBJAU                                                                           |
|                                                                                                    |
| Earn 0.5% cashback every time you                                                                           |
| Open a SumUp Pay account to earn cashback<br>when you use your virtual card to spend in-store<br>or online. |
| Jain Sumille Pau                                                                                            |
| Join sumop Pay                                                                                              |
| Terms and Conditions apply.                                                                                 |
|                                                                                                    |
|                                                                                                    |
| by Sumup                                                                                                    |
| by Sumup.                                                                                                   |
|                                                                                                    |

Powered by Sumup